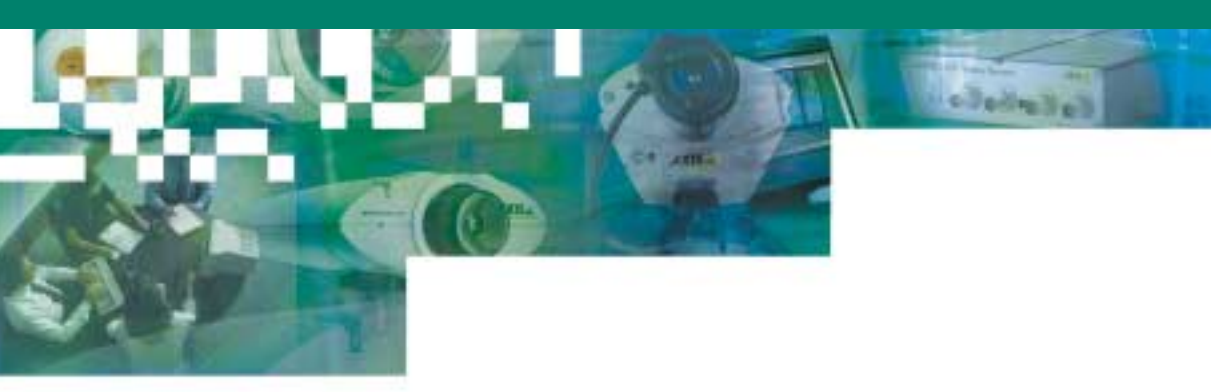

# AXIS 2110 Network Camera

■ Inglés ■ Francés ■ Español ■ Alemán

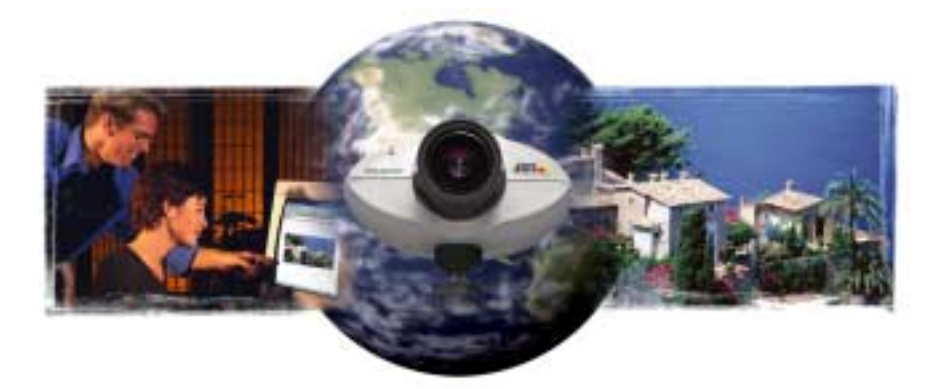

Your Virtual Eye!

Guías de instalación v1.0

# Instalación de la cámara a una red

Siga la siguiente guía para instalar rápidamente su AXIS 2110 a una red Ethernet:

#### ¡Importante!

Para detalles acerca de cómo instalar la AXIS 2110 a un módem, consulte la página 2.

• Fíjese en el número de serie de la parte inferior de la unidad. Debe saberlo para establecer la dirección IP:

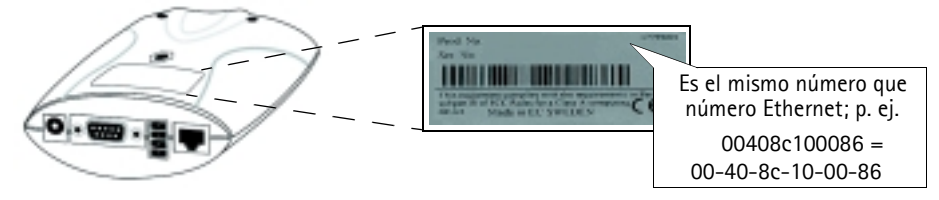

• Utilice un método adecuado para su sistema operativo, asignando a su producto una dirección IP única desde un ordenador a su red, de la forma siguiente:

| Sólo Windows 95, 98, NT y 2000 - /nicie una ventana de DOS y teclee estos comandos:                                                                                                    | sólo UNIX - Teclee estos comandos en la línea de comandos:                                                           |  |
|----------------------------------------------------------------------------------------------------|----------------------------------------------------------------------------------------------------|--|
| Sintaxis:                                                                                                    | Sintaxis:                                                                                                    |  |
| arp -s <dirección del="" ip="" servidor=""> <dirección ethernet=""> <dirección de="" ip="" pc=""><br/>ping -t <dirección del="" ip="" servidor=""></dirección></dirección></dirección></dirección> | arp -s <dirección ip=""> <dirección ethernet=""> temp<br/>ping <dirección ip=""></dirección></dirección></dirección> |  |
| Ejemplo:                                                                                                    | Ejemplo:                                                                                                    |  |
| arp -s 172.21.1.200 00-40-8c-10-00-86 172.21.1.193<br>ping -t 172.21.1.200                                                                                                    | arp -s 172.21.1.200 00:40:8c:10:00:86 temp<br>ping 172.21.1.200                                                      |  |

**Nota:** En algunos sistemas Unix, el comando arp puede situarse en un directorio que no está en la ruta comando; p. ej.: /usr/sbin/arp

Ahora verá mensajes de 'Request timed out ...' que vuelven a aparecer repetidamente en la ventana de DOS.

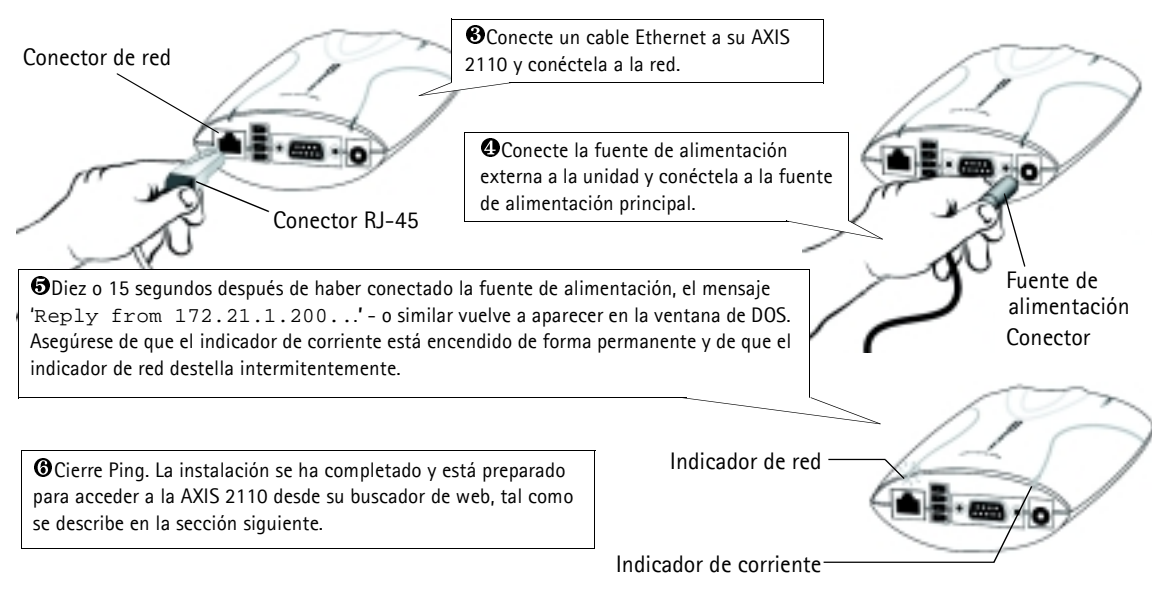

#### Verificando y completando la instalación desde su buscador

Para acceder a la AXIS 2110 **Página inicial**, inicie su buscador de web e introduzca la dirección IP en el campo ubicación/dirección, por ejemplo 171.21.1.200.

Haga clic en el vínculo Asistente de instalación. El asistente le guía por los procedimientos de instalación restantes y le ayudará a configurar su aplicación. La información detallada acerca del uso de las diferentes funciones del producto puede encontrarse en la gayuda en línea, disponible desde páginas de configuración.

# Instalar una cámara a través de un módem

La información de esta sección describe cómo conectar la AXIS 2110 a un módem de serie para transmitir imágenes a través de una conexión con marcación directa normal.

#### ilmportante!

- La información y los ejemplos de pantalla descritos en esta sección son específicos de Windows NT. Aunque la
  implementación de la marcación directa en Windows 95, 98 y 2000 es similar, las instrucciones de diálogo de
  otros sistemas operativos pueden presentar pequeñas diferencias. Si está usando otro sistema operativo, consulte la información del sistema para más información acerca de cómo crear una conexión de módem con marcación directa.
- El acceso telefónico a redes y TCP/IP de Windows deben estar instalados correctamente antes de conectar el módem. En la Ayuda de Microsoft Windows aparece información detallada acerca de cómo comprobar esto.

## Conectar su ordenador usando el Cable de módem nulo

Siga los pasos siguientes para configurar una conexión del módem de serie para AXIS 2110:

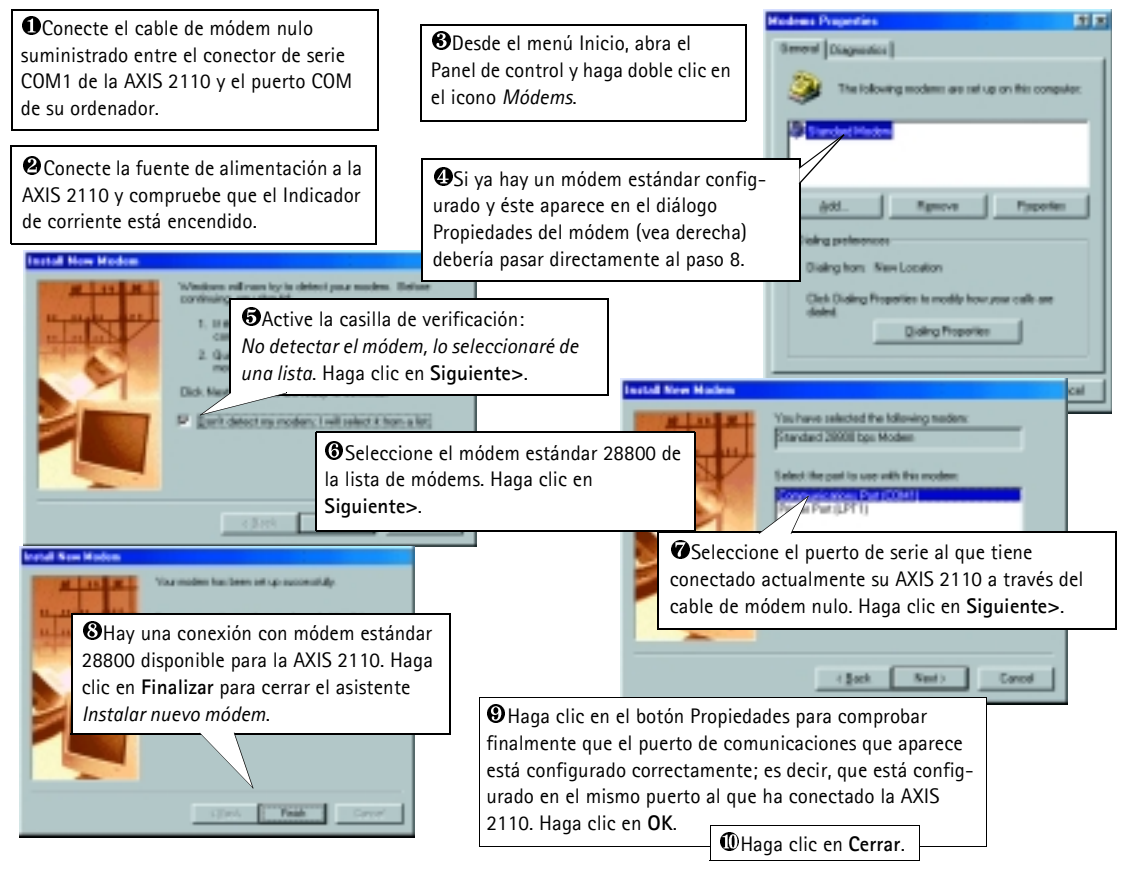

## Crear un acceso telefónico a redes

Siga los siguientes pasos para crear un acceso directo a redes dedicado a su AXIS 2110:

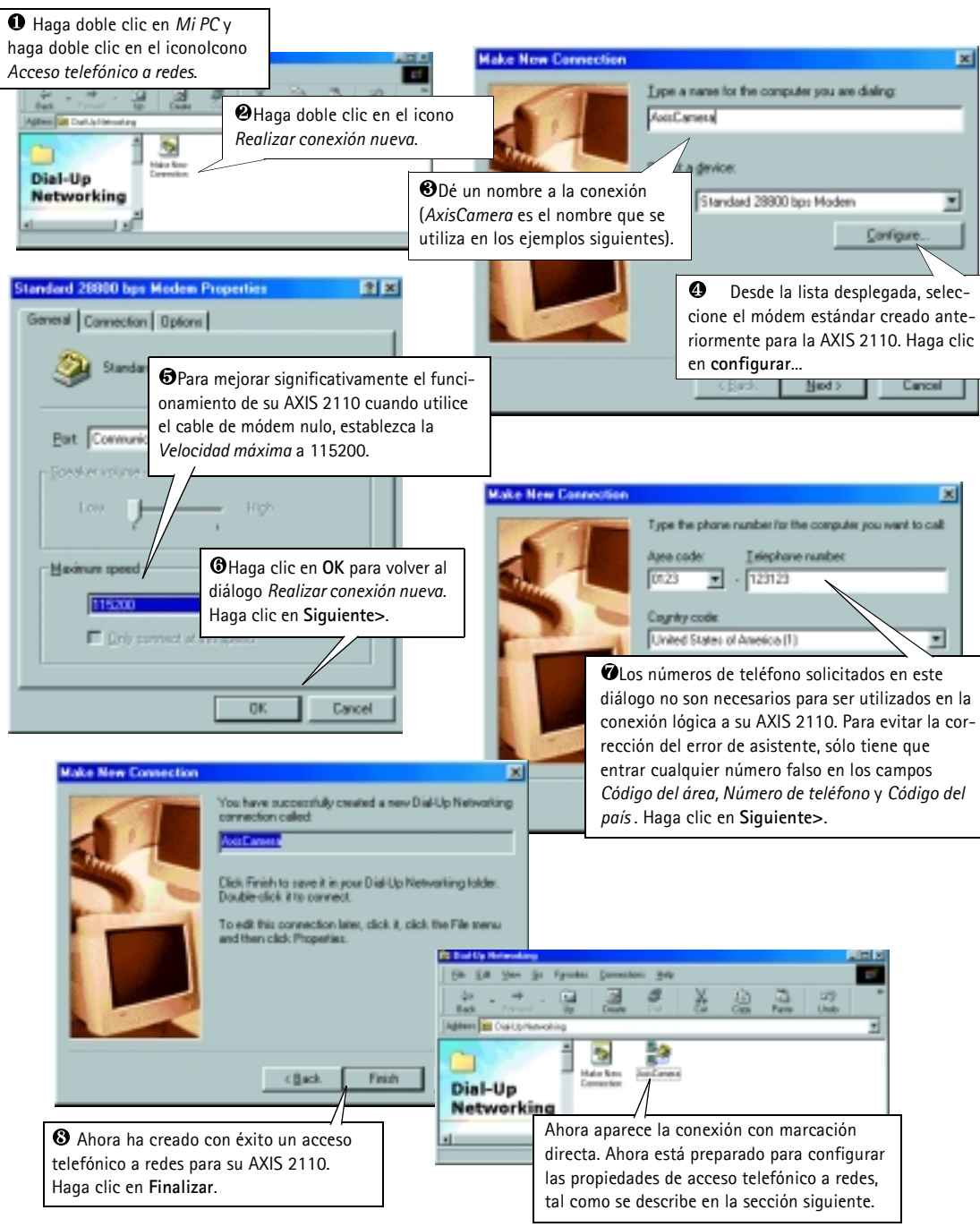

## Configurar las propiedades de acceso telefónico a redes

Una vez creada la conexión con marcación directa para su AXIS 2110, siga los siguientes pasos para configurar las propiedades de conexión:

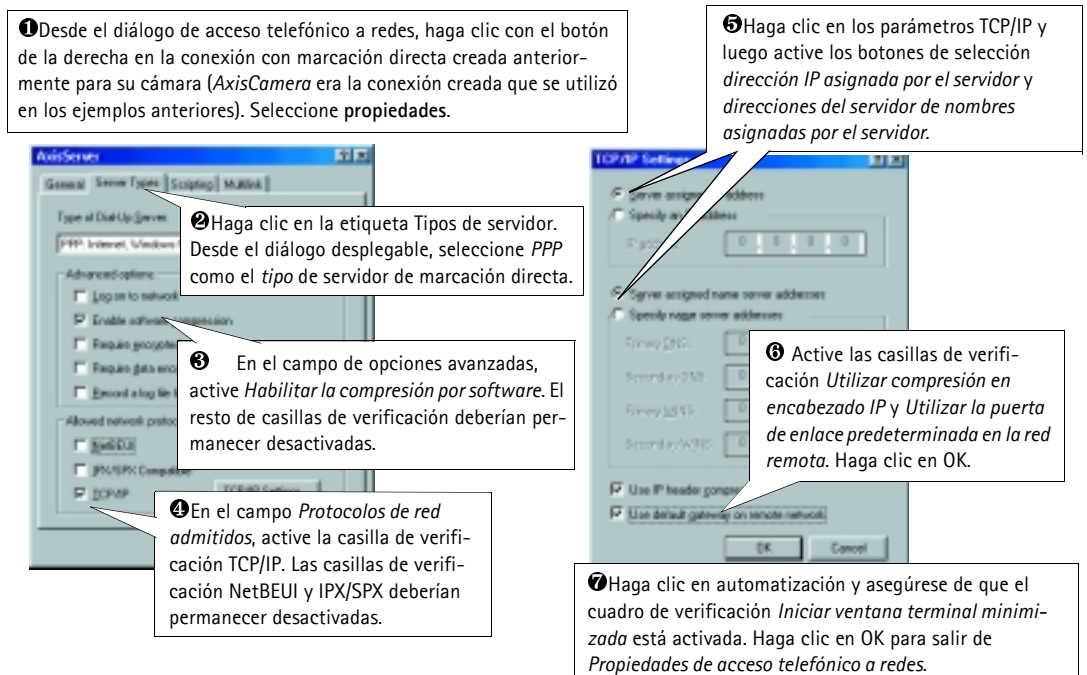

#### Iniciar la conexión con marcación directa

#### ilmportante!

Asegúrese de que el cable de módem nulo está correctamente instalado y de que las propiedades de conexión relativas están configuradas correctamente antes de iniciar una conexión Marcación directa. Las instrucciones sobre cómo hacer esto están en las páginas que preceden esta sección.

| • Haga doble clic en <i>Mi PC</i> y luego haga doble clic en el diálogo <i>Acceso telefónico a redes</i> . | Accessed for an and a second second s | OIntroduzca un nombre de usuario y<br>una contraseña utilizando <i>root</i> y <i>pass</i> |
|----------------------------------------------------------------------------------------------------|----------------------------------------------------------------------------------------------------|-------------------------------------------------------------------------------------------|
| A Haga doble clic en el icono de conexión con                                                              | Lesset                                                                                                    | respectivalience por derecto.                                                             |
| marcación directa que anteriormente creó para<br>su AXIS 2110. <i>AxisCamera</i> se utilizó en éste y      | Proce garden T2123<br>X + (3)21 - Trees Landen 2 - Entrancement                                                                                                    | Haga clic en <b>Conectar</b> para iniciar<br>la conexión con marcación directa.           |
| en ejempios anteriores.                                                                                    | Carned Carol                                                                                                    |                                                                                           |

### Verificar la conexión de módem

Habiendo iniciado la conexión con marcación directa tal como se describe arriba, puede verificar rápidamente la integridad de la conexión accediendo a la AXIS 2110 desde un buscador de web estándar, como Netscape o Internet Explorer de la siguiente forma:

| # Netscape                                                                                                    |            |                                                                                                    |
|----------------------------------------------------------------------------------------------------|------------|----------------------------------------------------------------------------------------------------|
| Elle Edit Wew                                                                                                    | <u>G</u> o | Communicator Help                                                                                   |
| Ocomo la AXIS 2110 imita un servidor DNS, puede teclear cualquier URL                                                                                 | ku.        | abc.xyz 💽 🕼 What's Related 📔                                                                        |
| (que incluye un punto) en el campo Ubicación/Sitio de su buscador para v<br>alizar la página inicial deAXIS 2110, tal como se muestra a continuación. | su-        | Ahora, configure la unidad usando el Asistente de Instalación o las Herramientas de administración. |

# Volver a incluir los parámetros de fábrica por defecto

En algunas circunstancias, puede ser necesario volver a incluir los **Parámetros** de fábrica por defecto para su AXIS 2110. Esto se realiza haciendo clic en el botón adecuado en **Herramientas de administración** *o* pulsando el **botón Control**. Siga las siguientes instrucciones para volver a incluir los parámetros del producto de fábrica por defecto utilizando el botón Control:

- 1. Desconecte la AXIS 2110 desconectando el cable de la corriente.
- 2. Pulse y mantenga apretado el botón Control y vuelva a conectar el cable de la fuente de alimentación.
- 3. Siga manteniendo el botón "Control" apretado hasta que el indicador de estado luce *amarillo* (tenga en cuenta que puede tomar 15 segundos), luego deje de apretar el botón "Control". El indicador de estado aparece en *verde* después de máximo 1 minuto y su AXIS 2110 se reinicia ahora con las configuraciones originales de la fábrica.

Nota:

La reinstalación de los parámetros originales de la fabrica causara a todos los parámetros ser reajustados, incluyendo la dirección IP.

# Montar y enfocar la cámara

La AXIS 2110 puede ser montada en la base suplente o instalada en un recipiente a prueba de intemperie para su uso en aplicaciones al aire libre. Para mas información sobre los recipientes a prueba de intemperie visite la página de Axis <u>www.axis.com</u> sobre los accesorios de la cámara.

Habiendo montado la AXIS 2110, siga las instrucciones de abajo para enfocar su cámara.

#### Important!

A pesar de que la AXIS 2110 esta diseñada para su uso en interior o a al aire libre, es importante señalar que el mecanismo de carga (CCD) en la cámara puede dañarse permanentemente si es expuesta durante mucho tiempo a la luz directa del sol. Por eso es importante que el anillo de ajuste del iris no este completamente abierto cuando Ud. instale la cámara en condiciones de luz brillante. La garantía de Axis no cubre el daño que se le puede causar al CCD por exposición prolongada a luz fuerte.

Nota: Cuando monte la cámara detrás de un cristal, asegúrese que la lente de la cámara no este muy alejada del cristal, especialmente para su uso en el aire libre. Esto le ayudara a disminuir la reflexión indeseada en la imagen.

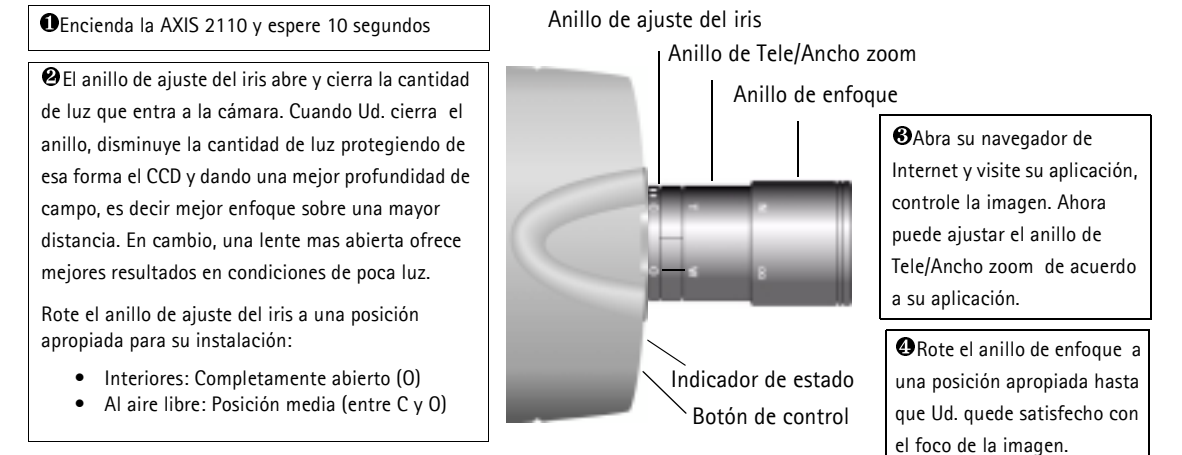